## Programming Languages Course Note — Running Scheme at Your PC

## Tyng-Ruey Chuang

## 2009-02-25 (updated 02-26)

- For general information about Scheme, check out http://schemers.org/
- You shall take a good look at the *Revised<sup>5</sup> Report on the Algorithmic Language Scheme*, available at http://schemers.org/Documents/Standards/R5RS/
- For implementation, PLT Scheme is recommended. Download it at http://download.plt-scheme.org/
- After you have installed PLT Scheme, start the program **DrScheme**. It is an integrated development environment (IDE) for writing Scheme applications!
- Do the following two things first:
  - 1. From menu Help, select Interact with DrScheme with English.
  - 2. From menu Language, choose language R5RS.
- Now, you can try on Scheme. Type the following text after the prompt > in the lower window:

(define (fac n) (cond ((<= n 0) 1) (#t (\* n (fac (- n 1))))))

- After see the prompt > again, type (fac 10). You shall get 3628800 in return, and the prompt > again.
- The above shows how to run Scheme interactively. You can also execute scheme programs that are already defined in a file. As an example, edit a file called power.scm that contains the following text:

(define (power n) (cond ((<= n 0) 1) (#t (\* 2 (power (- n 1)))))

- From menu File, open file power.scm . You have just loaded the functions defined in file power.scm into the Scheme IDE. The definitions shall appear in another window. Click the Run button at upper right corner.
- Type (power 10) after the prompt in the lower window.
- $\bullet\,$  You shall get 1024 in return, and another prompt.
- Hey, now you are on your own ...